## Uploading ID and Sharecode for Existing Representatives

For current Representatives that need to update their ID documentation and Visa Expiry information please following the instructions below:

- 1. Click on the 'my account person icon'
- 2. Go to the Identification tab on the left hand side.
- 3. Click renew documents

| Genistar          | Organisation | Training 🗸 | Analytics 🗸    | Approvals    | Commissions 🗸    | Pipeline 🗸    | Search for a user or policy | Q | ? | ž≡⁰ | TapashyaEVP<br>Executive Vice President | 2 |
|-------------------|--------------|------------|----------------|--------------|------------------|---------------|-----------------------------|---|---|-----|-----------------------------------------|---|
| Contact details   |              | Ide        | ntificatio     | on           |                  |               |                             |   |   |     |                                         |   |
| View bank account | t            |            |                |              |                  |               |                             |   |   |     |                                         |   |
| My agreement det  | tails        | (i) The    | re are no rene | wed identifi | cation documents | s to display. |                             |   |   |     |                                         |   |
| My FGP            |              |            |                |              |                  |               |                             |   |   |     | Renew Documents                         |   |
| Identification    |              |            |                |              |                  |               |                             |   |   |     |                                         |   |
| My Actions        |              |            |                |              |                  |               |                             |   |   |     |                                         |   |
| CCMP Calculator   |              |            |                |              |                  |               |                             |   |   |     |                                         |   |
| Name Settings     |              |            |                |              |                  |               |                             |   |   |     |                                         |   |
|                   |              |            |                |              |                  |               |                             |   |   |     |                                         |   |

4. If they have a passport, please select yes, then enter the country of issue. Please complete the passport details as required.

| Genistar                       | Organisation Training <b>v</b> Analytics <b>v</b> Approvals Co   | mmissions 🗸 Pipeline 🗸                            | Search for a user or policy Q | ]   | ? *=0 TapashyaEVP<br>Executive Vice President |
|--------------------------------|------------------------------------------------------------------|---------------------------------------------------|-------------------------------|-----|-----------------------------------------------|
| Renew Io                       | dentification Documents                                          |                                                   |                               |     |                                               |
| 3 Please mal                   | ke sure that all provided information is accurate. Please        | note that no data will be saved unless submitted. |                               |     |                                               |
| Do you have a                  | current passport that you can submit for your identification now | ?:                                                |                               |     |                                               |
| Yes                            |                                                                  |                                                   |                               |     | •                                             |
| Passport Count                 | try: *                                                           |                                                   |                               |     |                                               |
| Nigeria                        |                                                                  |                                                   |                               |     | •                                             |
| Upload Passpo<br>Select a file | or Drop a file here                                              |                                                   |                               |     |                                               |
| Passport Expira                | ation Date:                                                      |                                                   |                               |     |                                               |
| Day:                           |                                                                  | Month:                                            | Year:                         |     | Applicable:                                   |
| Choose a day                   | U ·                                                              | Choose a month                                    | Choose a year                 | • • |                                               |
| Upload Visa<br>Select a file   | or Drop a file here                                              |                                                   |                               |     |                                               |
| Visa Expiration                | Date:                                                            | Months                                            | Vear                          |     | Applicable                                    |
| Choose a day                   | 0 •                                                              | Choose a month                                    | Choose a year                 | •   | YES                                           |
| 'isa Shared Applicatio         | on Code: *                                                       |                                                   |                               |     |                                               |

**5.eVISA:** Please upload the screenshot or photo of the right to work share code page in the 'upload VISA' section highlighted green.

**Visa Expiration Date:** In this section highlighted yellow, please enter the right to work share code expiry date as shown in the below image circled in yellow. If there is no expiry date, please select the 'applicable' toggle next to Visa Expiration Date so it says 'No'.

| Right to work                                                              |                                                                                                    |                                                           |                        |         |                      |
|----------------------------------------------------------------------------|----------------------------------------------------------------------------------------------------|-----------------------------------------------------------|------------------------|---------|----------------------|
| Rotate D                                                                   | Jeffrey Lestz<br>They have permission to wor<br>2023 They can work in the D<br>Details<br>They can work in any job. | k in the UK from 8 February<br>JK until 3 September 2025. |                        |         |                      |
| GENISTAR<br>Contact<br>Address                                             | cation Submission                                                                                                   |                                                           |                        |         | leting lbas<br>novit |
| Fitness Yes Identification Uplo Application Agreement May, Must & Must Not | and Passport<br>tect a file of Drop a file here                                                                     | м -                                                       | •                      | Albania | -                    |
| Agreement<br>Summary Passy<br>Day:<br>Cret                                 | port Expiration Date:                                                                                               | Month:<br>Croces a month                                  | Year:<br>Choose a year | 0 •     | Applicable:          |
| Uplo<br>Sele                                                               | ad Visa<br>ext a file or Drop a file here                                                                           |                                                           |                        |         |                      |
| Visa<br>Day:                                                               | Expiration Date:                                                                                                    | Month:<br>Choda a month 🚺 🔹                               | Year:<br>Choose a year | 0 •     | Applicable:<br>195   |
| Visa Share                                                                 | ed Application Code: *                                                                                              |                                                           |                        |         |                      |
| Previous                                                                   | l                                                                                                    |                                                           |                        |         | Next                 |

6. Sharecode: this must start with a W for right to work.

| Genistar                                      | k<br>L                                                                                                    | esting Ibas |
|-----------------------------------------------|----------------------------------------------------------------------------------------------------|-------------|
| Contact                                       | Identification Submission                                                                                                    |             |
| Address                                       |                                                                                                    |             |
| Employment                                    | Do you have a current passport that you can submit for your identification now?: Passport Country: *                             |             |
| Fitness                                       | Yes                                                                                                    | •           |
| Identification                                |                                                                                                    |             |
| Independent Business<br>Application Agreement | Upioaa Passport Select a file   or Drop a file here                                                                              |             |
| May, Must & Must Not<br>Agreement             |                                                                                                    |             |
| Summary                                       | Passport Expiration Date:     Year:     Applicable:       Day:     ① •     Choose a month     ① •     Choose a year     ① •      |             |
|                                               | Upload Visa<br>Select a file or Drop a file here                                                                                 |             |
|                                               | Visa Expiration Date:     Day:     Month:     Year:     Applicable:       Choose a day     • • • • • • • • • • • • • • • • • • • |             |
|                                               | Visa Shared Application Code: 1                                                                                                  |             |
|                                               |                                                                                                    |             |
|                                               | Previous                                                                                                    | Next        |

7. If they do not have a passport, please select no and you will see the screen and options below.

Please follow the questions to select what documentation the individual has available and enter as appropriate.

| Genistar        | Organisation Training $oldsymbol{ u}$ | Analytics 🗸 Approval         | s Commissions 🗸    | Pipeline 🗸                    |           | Search for a user or policy | ٩ | ? | ž≡⁰ | TapashyaEVP<br>Executive Vice President |
|-----------------|---------------------------------------|------------------------------|--------------------|-------------------------------|-----------|-----------------------------|---|---|-----|-----------------------------------------|
| Renew Id        | lentification Docu                    | iments                       |                    |                               |           |                             |   |   |     |                                         |
| 9 Please mak    | e sure that all provided in           | formation is accurate. F     | lease note that no | data will be saved unless sul | ibmitted. |                             |   |   |     |                                         |
| Do you have a c | current passport that you can         | submit for your identificati | on now?:           |                               |           |                             |   |   |     |                                         |
| No              |                                       |                              |                    |                               |           |                             |   |   |     | *                                       |
| Do you have a c | current national ID card that y       | ou can submit for your ide   | ntification now?:  |                               |           |                             |   |   |     |                                         |
| No              |                                       |                              |                    |                               |           |                             |   |   |     | *                                       |
| Do you have a c | current driving licence that you      | u can submit for your iden   | tification now?:   |                               |           |                             |   |   |     |                                         |
| No              |                                       |                              |                    |                               |           |                             |   |   |     | <b>T</b>                                |
| Do you have a v | valid visa?:                          |                              |                    |                               |           |                             |   |   |     |                                         |
| Yes             |                                       |                              |                    |                               |           |                             |   |   |     | •]                                      |

## 8. For the Visa section please complete as above using instructions from point number 5 but you will also need to supply other evidence to confirm identity.

| oad Birth Certificate           |     |                          |                         |     |             |
|---------------------------------|-----|--------------------------|-------------------------|-----|-------------|
| lect a file or Drop a file here |     |                          |                         |     |             |
| n Certificate Expiration Date:  |     |                          |                         |     |             |
| i<br>iocose a day               | 0 - | Month:<br>Chaose a month | Vear:<br>Choose a year  | 0 • | Applicable: |
| ad Proof of Address             |     |                          |                         |     |             |
| ect a file or Drop a file here  |     |                          |                         |     |             |
| of Address Expiration Date:     |     |                          |                         |     |             |
| cose a day                      | 0 - | Month:<br>Choose a month | Vear:     Choise a year | 0 - | Applicable: |
| ad Visa                         |     |                          |                         |     |             |
| ect a file or Drop a file here  |     |                          |                         |     |             |
| Expiration Date:                |     |                          |                         |     |             |
| cose a day                      | 0 - | Month:<br>Choose a month | Vear:<br>Choose a year  | 0 - | Applicable: |
|                                 |     |                          |                         |     |             |

Submit